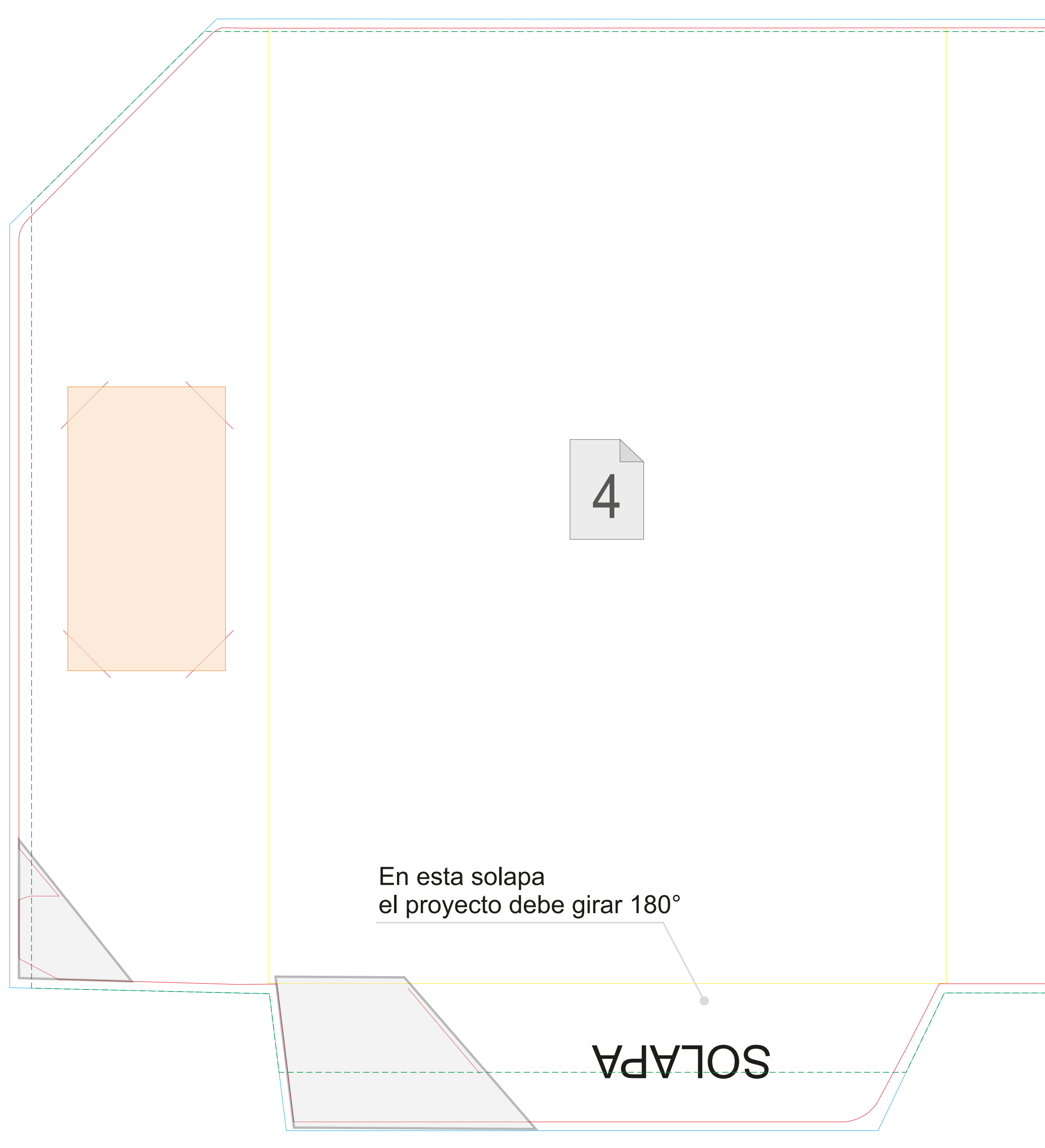

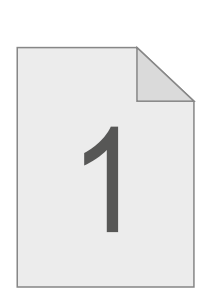

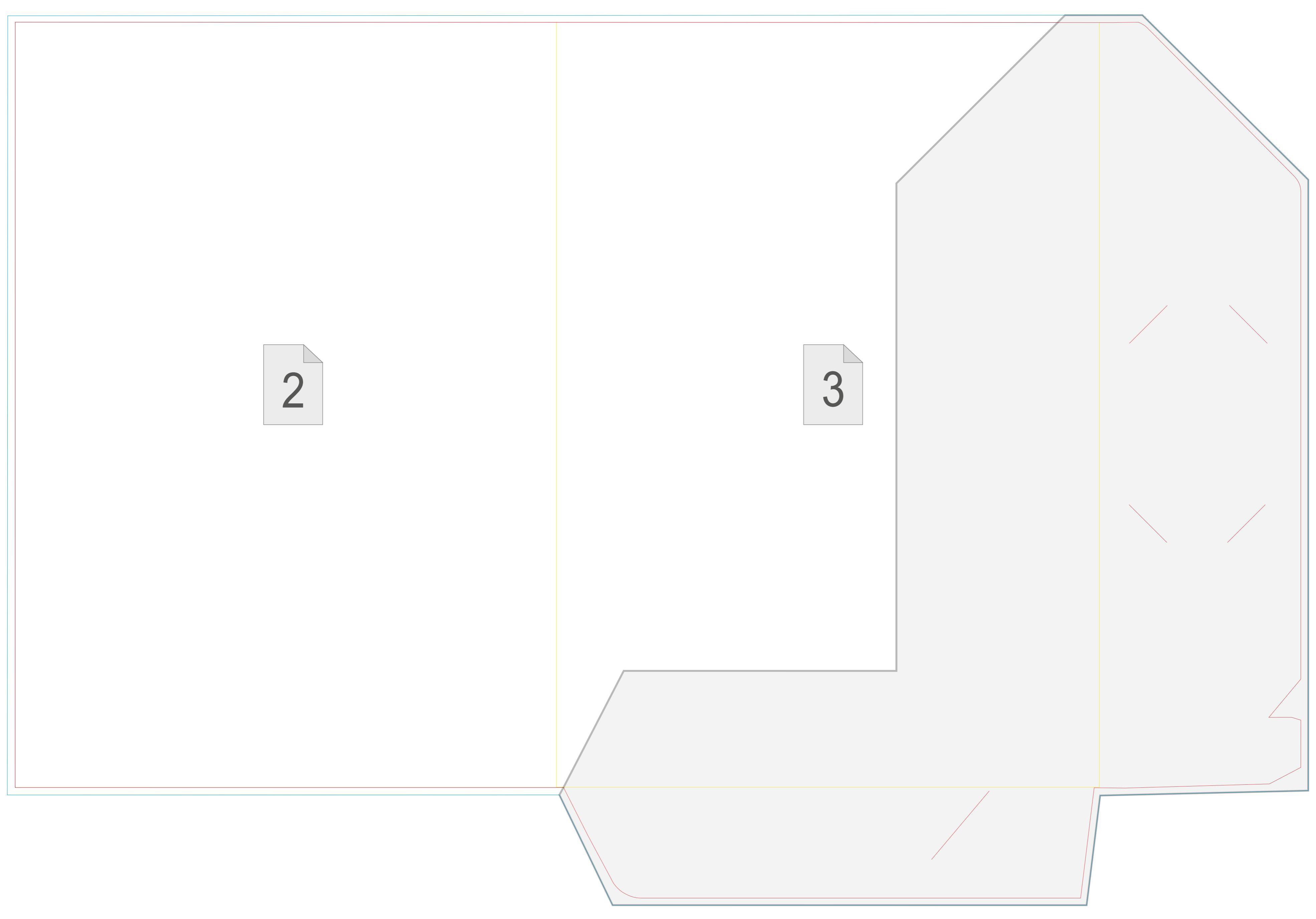

# **INSTRUCCIÓN**

## Area del proyecto con sangría

Normalmente una curva cerrada que puede servir para recorte. No se debe colocar gráfica fuera de esta línea.

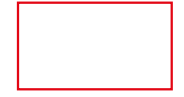

#### Area de pieza. Línea de corte. Línea de estampado.

Esta línea siempre da imagen final de pieza con todas las ventanas, cortes y recortes por dentro. En trabajos que exigen diseño de corte adjunto hay que colocarla en éste diseño.

|  |  |  | _ |
|--|--|--|---|
|  |  |  |   |
|  |  |  |   |
|  |  |  |   |
|  |  |  |   |
|  |  |  |   |
|  |  |  |   |
|  |  |  |   |
|  |  |  |   |
|  |  |  |   |
|  |  |  |   |
|  |  |  |   |
|  |  |  |   |
|  |  |  |   |

## Area de diseño seguro de imagen

Aquí puede colocar elementos importantes con seguridad (no se cortarán ni se colocarán demasiado cerca del borde de pieza / hendido)

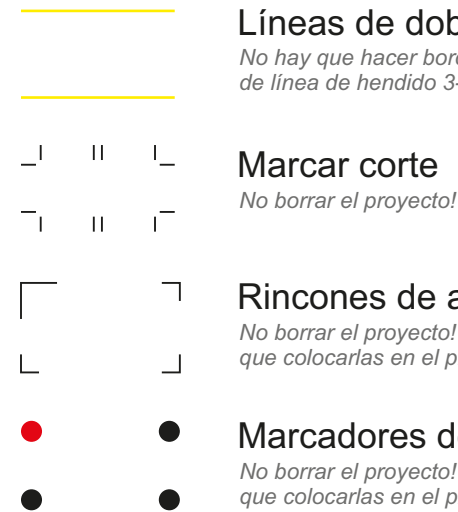

#### Líneas de doblar / hendido

No hay que hacer bordes de color ni gradientes nítidos en líneas de hendido. Alejar elementos importantes de línea de hendido 3-5 mm. En trabajos que exigen diseño de corte adjunto hay que colocarla en éste diseño.

| ı |                                                                                                    |
|---|----------------------------------------------------------------------------------------------------|
| Г | Rincones de ajuste manual de impresión                                                                                                    |
|   | No borrar el proyecto! En trabajos que exigen diseño de líneas de corte hay<br>que colocarlas en el proyecto gráfico y en líneas de corte / recorte. |
|   |                                                                                                    |

#### Marcadores de ajuste automático de la impresión No borrar el proyecto! En trabajos que exigen diseño de líneas de corte hay

que colocarlas en el proyecto gráfico y en líneas de corte / recorte.

1 2 3 4 Marcardores de orden en plantillas de varias páginas.

## Observaciones:

- No hay que cambiar el tamaño de la página ni la disposición de plantilla en élla.
- No cambiar la disposición de los elementos negros (registros, marcadores, texto).
- Recuerda borrar los restantes elementos de plantilla del diseño gráfico (para que no se impriman).

## **INSTRUCCIÓN**

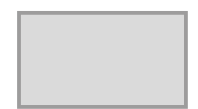

### Parte tapada por bolsillo.

Imagenes diseñadas aquí no estarán tapadas por otros elementos de plantilla.

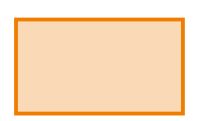

## Parte tapada por tarjeta de visita

En esta parte, las imagenes pueden estar tapadas por tarjeta de visita. Si no va a añadir tarjeta de visita a la carpeta, puede diseñar imagenes ahí.

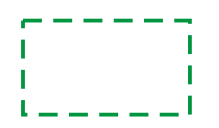

## Área de barnizado selectivo, LiquidMetal

Los barnices selectivo y selectivo 3D pueden diseñarse solamente dentro de esta área.